# 数据挖掘-参数设置

在数据挖掘中,通过参数筛选用户可查询出需要的数据。

操作步骤增量抽取场景

目前只有部分节点支持参数设置功能,如关系数据源、数据查询、关系目标表(追加)、关系目标表(覆盖)、关系目标表(插入或更新)、SQL脚本、源库SQL脚本。

## 操作步骤

1、新建实验,拖入关系数据源节点,并选择数据源、SCHEMA和表。

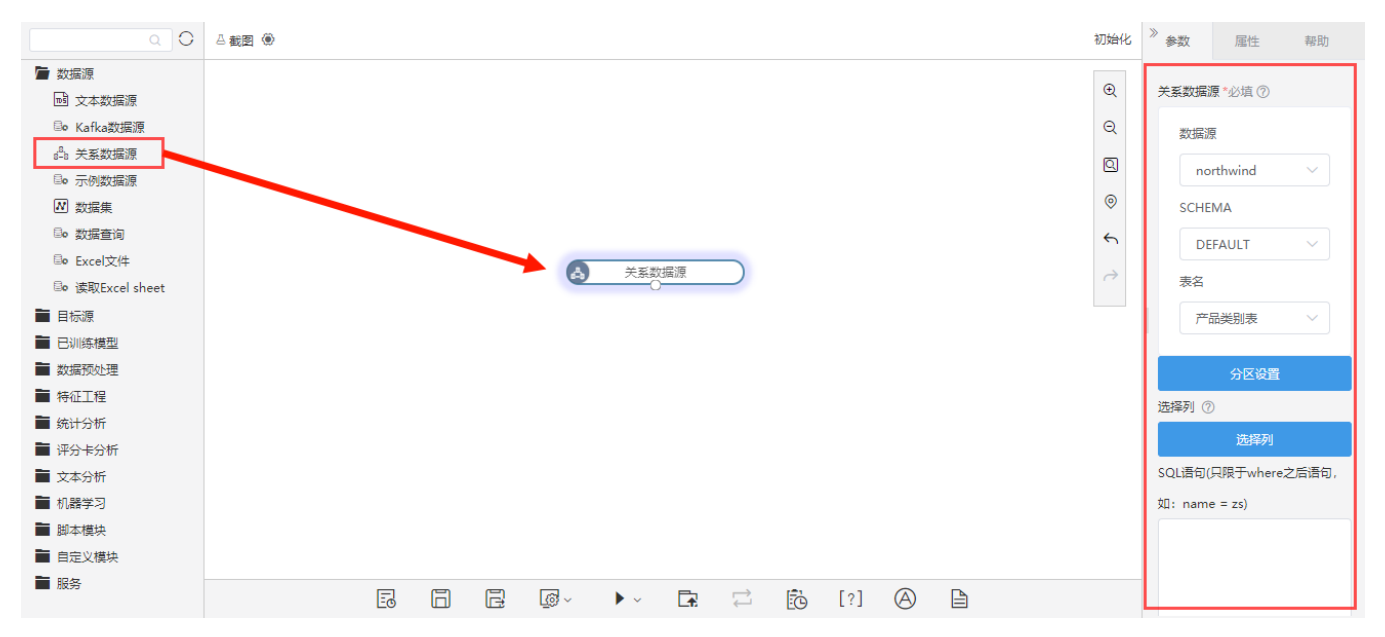

2、在公共空间针对本ETL定义一个参数,具体如何配置,参考公共设置-参数定义,下图是配置好的参数示例。

| Ş,       |                                                |                             | Q <b>+</b>                                 | 👚 中文 🖻 🗘 🚳 🧐 😭 管理员 🗄             |
|----------|------------------------------------------------|-----------------------------|--------------------------------------------|----------------------------------|
| <b>_</b> | Ⅲ 脊 号航   新建参数<br>常用设置                          |                             |                                            | 辺索工具 Q                           |
|          | [?]参数定义<br>参数即报表查询筛选条件,用户可通过<br>改变参数查询条件值改变报表  | 22 数据格式<br>用于设置数据集字段显示的格式类型 | 於較規则<br>數据脫敏是指对某些敏感信息通过脫敏<br>規则进行数級的变形,实現敏 | 中 告警设置<br>实现分析资源数据告警而提供的格式方<br>案 |
|          | <b>转换规则</b><br>查询时把数据库中各字段的内容按需要<br>转换为熟悉的业务术语 | ☆ 流程管理 对流程进行管理及新建           |                                            |                                  |
| •        | 更多设置〉                                          |                             |                                            |                                  |

|     |                 |           |                       |                    |                        |          |                |         |         |      | _    |
|-----|-----------------|-----------|-----------------------|--------------------|------------------------|----------|----------------|---------|---------|------|------|
| Ş   |                 |           |                       |                    | C                      | 2 + 🕋    | 中文 🖸           | ا 🗘     | 🤨 😨     | 管理员  |      |
|     | Ⅲ 倄 导航   新建参数 🗙 |           |                       |                    |                        |          |                |         |         |      |      |
| Ð   | ✓               | ☑ 显示参数    | □ 允许多选                | □ 手工输入             | □ 校验合法性                | □ 不显示标题  | 亙              | 🗹 输     | 出合并     |      |      |
| BÒ  | > 🛅 DEFAULT     | ✔ MDX使用引号 | 允许为空 (存储过程数据集或均       | 真报属性)              | 参数缓存: 系统设置 🗸           |          |                |         |         |      |      |
|     | > 🗀 计算字段        | 备选值设置: *  | ● SQL ○ 対象 ○ 静态列表 ○ 函 | 数                  |                        |          |                |         |         | -15' | Q,   |
|     | > 🗀 过滤器         |           | 1 select 饮料,调味品,点     | 心,日用品,谷类/麦片,肉/家禽,物 | 寺制品,海鲜 from Categories |          |                |         |         |      |      |
|     | > Q、业务视图        |           |                       |                    |                        |          |                |         |         |      |      |
|     | > 🗟 业务主题        |           |                       |                    |                        |          |                |         |         |      |      |
|     | > 阔 用户属性        |           |                       |                    |                        |          |                |         |         |      |      |
| ณ์ไ | > [1] 参数定义      | 默认值设置:    | ● SQL ○ 対象 ○ 静态列表 ○ 函 | 数                  |                        |          |                |         |         | 15   | 0    |
|     | > 6 函数列表        |           | 1                     |                    |                        |          |                |         |         |      |      |
|     |                 |           |                       |                    |                        |          |                |         |         |      |      |
| •   |                 |           |                       | <表达式编辑器,拖动对象       | 支持: 表、视图、参数、字段、函数      | 效、过滤器、业9 | <b>将属性、用户属</b> | 性>      |         |      |      |
|     |                 |           |                       |                    |                        |          |                |         |         |      |      |
|     |                 |           |                       |                    |                        |          |                |         |         |      |      |
|     |                 |           |                       |                    |                        |          |                |         |         |      |      |
|     |                 |           |                       |                    |                        |          |                |         |         |      |      |
| •   |                 |           |                       |                    |                        | E-       |                | 下—      | (星友(S)  | ¥i₹  | 1(C) |
| 答疑  | Q 7=            |           |                       |                    |                        | -        | 201            | i ≫ (N) | PE17(3) |      | ()   |

#### 3、 点击 **参数设置** 按钮。

#### 注意:在ETL中,需要先保存后,才能对参数按钮进行编辑。原因:涉要设置参数的话,首先需要知道是给哪个资源设置。

| Q O              |       | 初始化      | 》参数    | 属性            | 帮助     |
|------------------|-------|----------|--------|---------------|--------|
| ┢ 数据源            |       |          | A.4    |               |        |
| 🗟 文本数据源          |       | æ        | 天条数据   | 源*必填(?)       |        |
| □• Kafka数据源      |       | Q        | 数据     | 原             |        |
| s≞b 关系数据源        |       | ସ        |        | and built and |        |
| ₿o 示例数据源         |       | _        | n      | brunwing      |        |
| ▶ 数据集            |       | 0        | SCH    | ema           |        |
| □• 数据查询          |       | <b>~</b> | D      | EFAULT        | ~      |
| ■ Excel文件        | ★系数据源 |          |        |               |        |
| □o 读取Excel sheet |       |          | 表名     |               |        |
| ■ 目标源            |       |          | 7**    | 品类别表          | $\sim$ |
| ■ 已训练模型          |       |          |        |               |        |
| ■ 数据预处理          |       |          |        | 分区设置          |        |
| ■ 特征工程           |       |          | 选择列(   | D             |        |
| 🖬 统计分析           |       |          |        | はほろい          |        |
| ➡ 评分卡分析          |       |          |        | 龙马丰为          |        |
| 📄 文本分析           |       |          | SQL语句  | (只限于where;    | 2后语句,  |
| ▋ 机器学习           |       |          | 如: nam | ie = zs)      |        |
| ■ 脚本模块           |       |          |        |               |        |
| ■ 自定义模块          | 参数设置  |          |        |               |        |
| ■ 服务             |       |          |        |               |        |
|                  |       |          |        |               |        |

4、配置参数,选择参数类型、参数定义、参数值并保存。这里需要在参数定义中选择刚刚设定好的参数。

| ; 1月14(八町) 王参叙名/ | 及参数值                   |                                            |                                                                          |
|------------------|------------------------|--------------------------------------------|--------------------------------------------------------------------------|
| 参数类型参数           | 参数定义*                  | 参数值 (可选) (7                                | > +                                                                      |
| 参数               | SMS-20409-sql          | 饮料                                         |                                                                          |
|                  |                        |                                            |                                                                          |
|                  |                        |                                            |                                                                          |
|                  |                        |                                            |                                                                          |
|                  |                        |                                            |                                                                          |
|                  |                        |                                            |                                                                          |
|                  |                        |                                            |                                                                          |
|                  |                        | _                                          | The State                                                                |
|                  | 参数类型       参数       参数 | 参数类型 参数定义*<br>参数 ✓ 请选择<br>参数 SMS-20409-sql | 参数送型     参数定义*     参数値(可选)(       参数         参数     SMS-20409-sql     饮料 |

#### 参数设置项说明如下:

| 设置项  |        | 说明                                                                                  |
|------|--------|-------------------------------------------------------------------------------------|
| 参数名  | 参数的名称。 |                                                                                     |
| 参数类型 | 值      | 参数值:固定参数值                                                                           |
|      |        | 类型:<br>• int: 整数<br>• bigint: 整数(当整数超过int范围使用)<br>• string: 字符串<br>• double: 双精度浮点型 |
|      | 参数     | 参数定义:在产品中定义的参数                                                                      |
|      |        | 参数值(可选):获取参数定义中的参数值。不选择参数值为动态参数,选择参数值后为静态参数值。                                       |

5、在关系数据源参数的SQL语句输入框中,只需要输入where之后的语句。可输入静态条件,如name=zs,或使用含参数的语句: CategoryName=\${param} (表头真名=\${参数名})

| 》参数      | 属性                   | 帮助         |  |  |  |  |  |  |  |  |
|----------|----------------------|------------|--|--|--|--|--|--|--|--|
| 关系数据派    | 夏*必填⑦                |            |  |  |  |  |  |  |  |  |
| 数据源      | Inc.                 |            |  |  |  |  |  |  |  |  |
| SM       | SMS_20409_northwii 🗸 |            |  |  |  |  |  |  |  |  |
| SCHE     | SCHEMA               |            |  |  |  |  |  |  |  |  |
| DE       | FAULT                | ~          |  |  |  |  |  |  |  |  |
| 表名       |                      |            |  |  |  |  |  |  |  |  |
| cat      | egories              | ~          |  |  |  |  |  |  |  |  |
|          | 分区设                  | E          |  |  |  |  |  |  |  |  |
| 选择列*必    | 埴⑦                   |            |  |  |  |  |  |  |  |  |
|          | 选择列                  |            |  |  |  |  |  |  |  |  |
| SQL语句()  | 只限于where             | 之后语句,如:    |  |  |  |  |  |  |  |  |
| name = z | s)                   |            |  |  |  |  |  |  |  |  |
| Categ    | oryName              | =\${param} |  |  |  |  |  |  |  |  |
|          |                      | //         |  |  |  |  |  |  |  |  |

#### 在查看输出中选择表头真名,可查看表头真名。

| 前显示 4 列 / 总共 4 列, 10 条 / 总共有 10 条数据 |                | 列筛选 请选择           | 表头真名 表头别:   |
|-------------------------------------|----------------|-------------------|-------------|
| # CategoryID                        | A CategoryName | Ab Description    | A» Picture  |
| 1                                   | 饮料             | 软饮料、咖啡、茶、啤酒和淡啤酒   | [B@e34780c  |
| 2                                   | 调味品            | 香甜可口的果酱、调料、酱汁和调味品 | [B@aa13c16  |
| 3                                   | 点心             | 甜点、糖和甜面包          | [B@6d972f46 |
| 4                                   | 日用品            | 乳酪                | [B@1a3d7c86 |
| 5                                   | 谷类/麦片          | 面包、饼干、生面团和谷物      | [B@37e493d5 |
| 6                                   | 肉/家禽           | 精制肉               | [B@34a658b3 |
| 7                                   | 特制品            | 于果和豆乳             | [B@609fac7e |
| 8                                   | 海鮮             | 海菜和鱼              | [B@11b725a7 |

#### 6、筛选出产品名称为"饮料"的数据,如图:

| ٩ | 查看输出                                      |                 |     | ×               |
|---|-------------------------------------------|-----------------|-----|-----------------|
|   | 当前显示 4 列 / 总共 4 列, 1 条 / 总共有 1 条数据        | 列筛选             | 请选择 | 💛 表头真名 🔵 表头别名   |
|   | # CategoryID                              | Ab CategoryName |     | Ab Description  |
|   | 1                                         | 饮料              |     | 软饮料、咖啡、茶、啤酒和淡啤酒 |
|   |                                           |                 |     |                 |
|   |                                           |                 |     |                 |
|   |                                           |                 |     |                 |
|   |                                           |                 |     |                 |
|   |                                           |                 |     |                 |
|   |                                           |                 |     |                 |
|   |                                           |                 | _   |                 |
|   | 提示: 点击单元格可查看超出的内容。注意: 表头中 🔆 表示特征列, * 表示标签 | 51              |     | 下载预览数据          |
|   |                                           |                 |     |                 |

### 增量抽取场景

增量抽取可以显著减少数据传输量和处理时间,比如需要前三天至今天抽取新增的数据,但不希望全量抽取,可以使用参数来实现增量抽取。

1、首先连接好数据源和目标源节点。

| "S         |                                                                               |             | Q + 1   | ¥ 🖻         | L <sup>1</sup> 💩 | 💬 (î          | 會 管理员        |     |
|------------|-------------------------------------------------------------------------------|-------------|---------|-------------|------------------|---------------|--------------|-----|
|            | Ⅲ 倄 导航   ETL增量抽取 ×                                                            |             |         |             |                  |               |              | : 🗆 |
| <b>—</b>   | O                                                                             |             | 运行成功:1秒 | Ø »         | 参数               | 属性            | 帮助           |     |
|            | <ul> <li>数据源</li> <li>过本数据源</li> <li>FTP数据源</li> </ul>                        |             | 6       | 2 4         | 关系数据源            | 必填 ⑦          |              |     |
|            | <ul> <li>■ Kafka数据源</li> <li>▲ 关系数据源</li> </ul>                               | ▲ 关系数据源 ②   | ٥       | 2           | 数据源<br>north     | wind          | ~            |     |
|            | <ul> <li>■。示例数据源</li> <li>☑ 数据集</li> </ul>                                    |             | (<br>(  |             | SCHEM.           | A<br>.ULT     | ~            |     |
| <u>111</u> | <sup>B</sup> ● 数据查询<br><sup>B</sup> ● Excel文件<br><sup>B</sup> ● 读取Excel sheet |             | (       | <i>&gt;</i> | 表名               | ŧ             |              |     |
| 4          | <ul> <li>■ 目标源</li> <li>■ 数据预处理</li> </ul>                                    | 3 关系目标表(追加) |         |             | U+4              | ☆             | 。<br>置       |     |
|            | ■ 脚本模块                                                                        |             |         | ì           | 选择列 ⑦            |               |              |     |
|            |                                                                               |             |         | S           | SQL语句(只          | 选择列<br>限于when | 」<br>e之后语句,: | 如:  |
| そう         |                                                                               |             |         | ^ r         | name = zs)       |               |              |     |

2、在参数定义中编写sql获取当天的日期。

| "S             |                     |           |                   |               |                | Q + 🖀    | A 🗘 💩     |       | 管理员   |
|----------------|---------------------|-----------|-------------------|---------------|----------------|----------|-----------|-------|-------|
|                | Ⅲ 倄 导航 । etl_date 🗙 |           |                   |               |                |          |           |       | : 🗆   |
| Ŧ              | ✓                   | ☑ 显示参数    | □ 允许多选            | □ 手工输入        | □ 校验合法性        | □ 不显示标题  | <b>Z</b>  | 输出合并  |       |
| BQ             | > 🖫 DEFAULT         | ✔ MDX使用引号 | □ 允许为空 (存储过程数据    | 集或填报属性)       | 参数缓存:系统设置 🗸    | •        |           |       |       |
| uu             | > 🗀 计算字段            | 备选值设置: *  | ● SQL ○ 对象 ○ 静态列表 | ○ 函数          |                |          |           |       | 1 Q   |
| ۲.<br>۲        | > 🗅 过滤器             |           | 1 select Now ( )  |               |                |          |           |       |       |
|                | > Q、业务视图            |           |                   |               |                |          |           |       |       |
|                | > 💼 业务主题            |           |                   |               |                |          |           |       |       |
|                | > 🖪 用户属性            |           |                   |               |                |          |           |       |       |
| <u> í</u> í    | > [n] 参数定义          | 默认值设置:    | ● SQL 〇 对象 〇 静态列表 | ○ 函数          |                |          |           |       | ₫ Q   |
|                | > 🛱 函数列表            |           | 1                 |               |                |          |           |       |       |
| 4              |                     |           |                   |               |                |          |           |       |       |
|                |                     |           |                   | <表达式编辑器,拖动对象支 | 持: 表、视图、参数、字段、 | 函数、过滤器、业 | 务属性、用户属性> |       |       |
|                |                     |           |                   |               |                |          |           |       |       |
|                |                     |           |                   |               |                |          |           |       |       |
| <b>⑦</b><br>答题 |                     |           |                   |               |                | 上一步(P)   | 下一步(N)    | 保存(S) | 关闭(C) |
| <b>=</b> %     | Q 7                 |           |                   |               |                |          |           |       |       |

#### 2、返回到ETL界面中,把刚刚新建的参数定义在ETL里。

| "S          |                                                |                      |                   | Q + 🖀 🖻 🗳  | 🕨 💩 💬 🏾 管管理员 🗄         |
|-------------|------------------------------------------------|----------------------|-------------------|------------|------------------------|
|             | Ⅲ 倄 导航   ETL增量抽取 ×   成本事实                      |                      |                   | N          | : 🗆                    |
|             |                                                |                      | < ▶ < ඕ [?]       | 初始化 🔯 🧖 属性 | E                      |
| 82          | ■ 数据源 ◎ 文木数据源                                  |                      |                   | ④ 别名       |                        |
| 5%<br>2     | So FTP数据源                                      | ①参数设置 *注意:请依次配置参数名及参 | 参数值,点击 + 添加参数     | ×          | 山增量抽取                  |
| . (2)       | So Kafka数据源                                    | 参数名* 参数类型            | 参数定义* 参数值(可选) ⑦   | 描述         |                        |
| (fr         | 5 <sup>-</sup> 6 关系数据源<br><sup>S</sup> o 示例数据源 | Date 参数 ~            | 请选择 へ 请选择 ~       | +          |                        |
| \$          | ☑ 数据集                                          |                      | system > 请假申请参数 > |            |                        |
| ഷ്          | Bo 数据查询                                        |                      | 功能演示 > etl_date   |            |                        |
| <u>1111</u> | ⇒ 读取Excel sheet                                |                      | 产品类别ID            |            |                        |
| 4           | ■ 目标源                                          |                      | 崔                 |            |                        |
|             | ■ 数据预处理                                        |                      |                   |            |                        |
|             |                                                |                      |                   | 创建的        | 时间 2022-04-08 11:28:19 |
|             |                                                |                      |                   | 更新         | 时间 2022-04-08 11:28:19 |
| Ð           |                                                |                      | 确定                | 取消         |                        |
| 答疑          |                                                | L                    |                   |            |                        |

| \$             |                                                                         |                                                                | Q   | + 🏠    | ê (        | 0 💿                                     | 管管理员                 | ÷  |
|----------------|-------------------------------------------------------------------------|----------------------------------------------------------------|-----|--------|------------|-----------------------------------------|----------------------|----|
| Ē              |                                                                         | RETU#122mm ● R A R C Ø → → R [?]                               |     | 初始化 🖸  | ð » ≉      | 教 属性                                    | 帮助                   |    |
| BÊ<br>2        | ■ 数据源 ■ 文本数据源                                                           | ○○会教員器 *注意:連体次配置会教名及会教师 占击 + 法加会教                              |     | œ      |            | northwind                               |                      |    |
|                | ⇒o F1P数据源<br>Bo Kafka数据源<br>da 关系数据源<br>Bo 示例数据源                        | 参数名*         参数定义*         参数值 (可选) ⑦           参数         请选择 | × + |        |            | DEFAULT<br>表名                           |                      |    |
| 4              | <ul> <li>■ 数据查询</li> <li>■ 数据查询</li> </ul>                              | Date 参数 etl_date                                               | Ē   |        |            | 分区                                      | 。<br>设置              |    |
| ≝<br>∕₽        | <ul> <li>◎● Excel又件</li> <li>◎● 读取Excel sheet</li> <li>■ 目标源</li> </ul> | 不设定参数的值                                                        |     |        | 选择         | <b>郓列 ⑦</b><br>选                        | 郓                    |    |
|                | <ul><li>■ 数据预处理</li><li>■ 脚本模块</li></ul>                                |                                                                |     |        | SQI<br>nan | L语句(只限于wh<br>me = zs)<br>Orderdate>=\${ | ere之后语句,如<br>Date}-3 | 4: |
| <b>⑦</b><br>答疑 |                                                                         | 4652                                                           | 主 取 | ۲<br>۲ |            |                                         |                      |    |

3、在关系目标源中的SQL语句编辑框中填写如图的内容,即可抽取前三天至今新增的数据。

| \$             |                                                                                                    | Q +                                                                | 🖀 🖻 🔎 💩 💬 管 管理员 🗄                                                                                    |
|----------------|----------------------------------------------------------------------------------------------------|--------------------------------------------------------------------|----------------------------------------------------------------------------------------------------|
|                | Ⅲ 🏠 导航 🗆 ETL增量抽取 🗙                                                                                                    |                                                                    | : 🗆                                                                                                  |
| Ē              | O                                                                                                    | ■ ETU增量抽取 ④ 昆 □ 昆 Ø × ▶ × 昆 [?] 运行成功:                              | 0秒 🔯 》 参数 属性 帮助                                                                                      |
|                | <ul> <li>数据源</li> <li>文本数据源</li> <li>6. FIP数据源</li> <li>6. Kafka数据源</li> <li>6. Kafka数据源</li> <li>6. 示例数据源</li> <li>6. 数据查询</li> <li>6. Excel文件</li> </ul> | <ul> <li>              ◆系数確源</li></ul>                             | Q<br>Q<br>SCHEMA<br>Q<br>DEFAULT<br>○<br>表名<br>②<br>订单表<br>分区设置                                      |
| 4              | <sup>圓</sup> • 读取Excel sheet<br>■ 目标源                                                                                                    | 节点类型:关系目标表(追加) 抽取的sql语气                                            | 近年が、低                                                                                                |
|                | <ul><li>■ 数据预处理</li><li>■ 脚本模块</li></ul>                                                                                                    | 关系数据源       当前显示 15 列 / 总共 15 列, 0 条 / 总共有 0<br>条数据                | く         SQL语句(只限于where之后语句,如:           表头别名         name = zs)                                    |
| <b>⑦</b><br>答疑 |                                                                                                    | # 订单编号 A 顾客编号 # 雇员编号 @ 订单日期 @ RequiredDate @ ShippedDate # ShipVia | # F<br>Orderdate<=<br>DATE_FORMAT(DATE_SUB('\${<br>Date)",INTERVAL 3 DAY),"%Y-<br>%m-%d %H:%i:%s")aj |